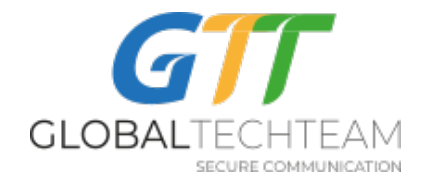

官网: <u>https://globatech.team</u> GTT 联系信息: <u>helpdesk@gtt.tools</u> Skype: <u>helpdesk@gtt.tools</u>

如何安装 VPN\_SYNC3

- 从下面网址下载最新版本的 VPN Sync3: <u>http://www.globaltech.team/vpnchecker/VPN Sync3 latest.exe</u>
- 2. 运行安装程序
- 3. 启动"GTT VPN Sync3" 程序
- 4. 在下面的界面输入你从 <u>helpdesk@gtt.tools</u>收到的用户名和密码, 然后点击 "Log In":

| DVPN Sy | nc Version: 3.0 | 0.0.0     |                         | ×            |
|---------|-----------------|-----------|-------------------------|--------------|
| G       | ECHTEAM         | Vii<br>Ne | rtual Priv<br>etwork (V | rate<br>(PN) |
| •       | User Name:      |           |                         |              |
|         | Log In          |           | Exit Program            | ]            |

5. 当程序运行时,它会自动帮你寻找 VPN 服务器,点击"添加(Add)"允许你的程序下载 关键文件:

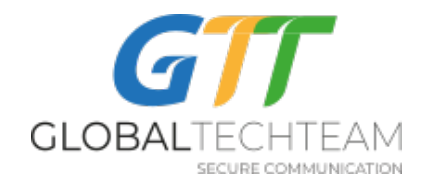

| erver            | IP              | VPNType  | Action   | 1 |
|------------------|-----------------|----------|----------|---|
| Amsterdam3.NL    | 95.46.199.108   | OpenVPN  | *        |   |
| Hetzner2.Germany | 136.243.230.186 | OpenVPN  | +        |   |
| London.UK        | 185.157.233.49  | OpenVPN  | +        |   |
| London3.UK       | 103.219.22.22   | OpenVPN  |          |   |
| London4.UK       | 176.126.247.237 | OpenVPN  |          |   |
| Montreal3.Canada | 158.69.196.42   | OpenVPN  | *        |   |
| Nevada1.US       | 209.141.55.192  | OpenVPN  | <b>A</b> |   |
| NewYork6.US      | 162.220.241.62  | OpenVPN  |          |   |
|                  | 200 141 60 22   | Open//PN |          |   |

当你添加了所有的关键文件后,点击 "Close":

| Server           | IP              | VPNType | Action |  |
|------------------|-----------------|---------|--------|--|
| Amsterdam3.NL    | 95.46.199.108   | OpenVPN |        |  |
| Hetzner2.Germany | 136.243.230.186 | OpenVPN | *      |  |
| London.UK        | 185.157.233.49  | OpenVPN | . +1   |  |
| London3.UK       | 103.219.22.22   | OpenVPN | +      |  |
| London4.UK       | 176.126.247.237 | OpenVPN | Ŧ      |  |
| Hontreal3.Canada | 158.69.196.42   | OpenVPN |        |  |
| Nevada1.US       | 209.141.55.192  | OpenVPN | . +.   |  |
| NewYork6.US      | 162.220.241.62  | OpenVPN | · •    |  |
| See lass 2118    | 209 141 60 32   | OpenVPN | +      |  |

6. VPN Sync3 界面预览:

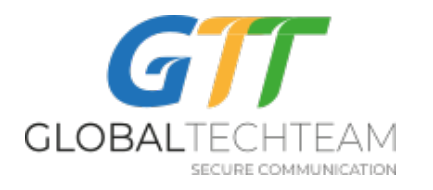

| VPN Sync - 3.0.0.0      | - 🗆 X                                                      |
|-------------------------|------------------------------------------------------------|
| GIUBALTECHTEAM          | Virtual Private<br>Network (VPN)                           |
|                         | Your Location<br>IP: 178.88.235.211<br>Country: Kazakhstan |
|                         |                                                            |
|                         | Select VPN Server<br>London 4 UK<br>Country:<br>City:      |
| OpenVPN     Not connect | ted to VPN Securely                                        |

- A. 这个面板显示的是目前电脑的网络所在位置。注意: 国旗是基于这个 IP 地址的位置。 有时候国旗并不能代表你实际所在的位置,因为这个取决于服务器提供商的网络是否 经常更新。有时候国旗代表着这个服务器供应商在其国家总部的位置,而不是你身在 的位置。总而言之,大部分的情况下信息是准确的,有时候不准确。
- B. 点击这个按钮可以查看当前可以使用的 VPN 服务器。

C. 当你连接到其中一个 VPN 服务器的时候,这个部分会显示出 IP 地址和服务器的位置。 注意: 国旗是基于这个 IP 地址的位置。有时候国旗并不能代表你实际所在的位置,因为 这个取决于服务器提供商的网络是否经常更新。有时候国旗代表着这个服务器供应商在其 国家总部的位置,而不是你身在的位置。总而言之,大部分的情况下信息是准确的,有时 候不准确。

D. 点击这个按钮可以启动/停止连接到 VPN 服务器。

E. 这个是 VPN 状态通知区域,你可以通过查看这个区域去确认是否连接在 VPN 服务器上。

7. 点击"选择 VPN 服务器"("Select VPN Server")按钮(上面所说的 B 部分),这个会列 出所有可用的 VPN 服务器:

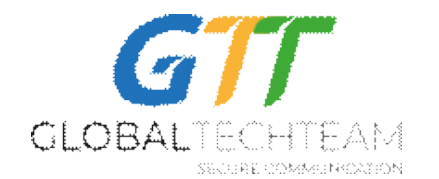

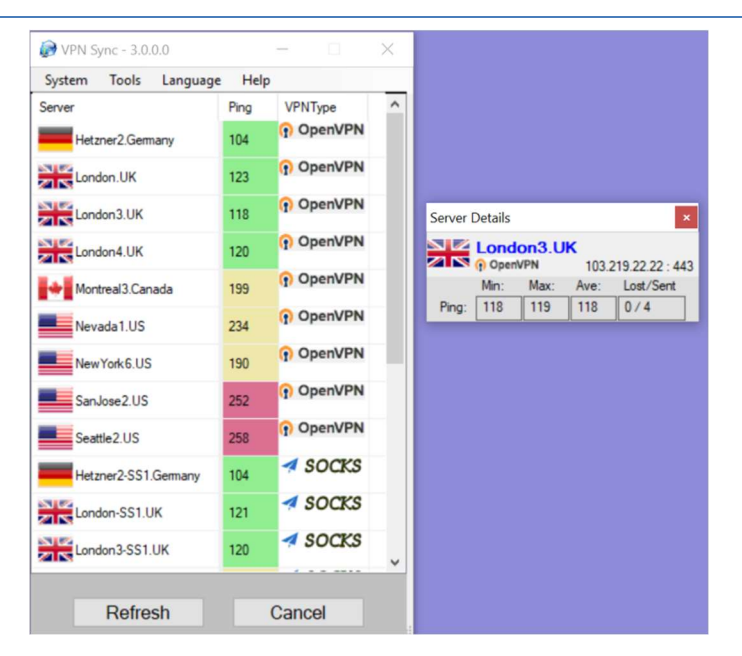

每一个我们的服务器都会有以下几种信息:服务器名称,ping(延迟)还有 VPN 所用的技术。当你的鼠标移到每个服务器的时候,一个显示着更多有关服务器细节的窗口会在右边 弹出:IP 地址、所使用的端口、延迟多少。一般来说,你会选择一个延迟最低且没有任何丢包的服务器。注意:如果已经连接到了一个 VPN,就不会计算延迟多少了,因为没有 意义了。你只有在 VPN 关闭的状态下去测试延迟。

## 我们所使用的不同的 VPN 技术各有利弊:

- OpenVPN(虚拟专用通道)-默认使用这种技术,因为它拥有最高的安全级别, 使用方法简单,适用于复杂网络。通常我们在同一个端口用 HTTP 运行我们的服务器,这也使得它很难被国家的过滤器搜索到。
- <u>Socks</u>-这是个代理服务器。代理服务器不是 VPN。 VPN 会给所有你在电脑上的通讯(网页浏览、电子邮件、 FTP 等)加密,而代理服务器仅默认用于网络浏览。代理服务器是一个加密的连接,保护你不被第三方窃听。然而,我们强烈建议你使用我们其它的、没有在你工作的国家被屏蔽的 VPN 方案(虚拟专用通道)。在有的国家,如中国这样的强力屏蔽我们的其它 VPN 的国家,使用Shadowsock 的代理服务器可能是你的最佳选择。但是记住,它只默认加密你的网络浏览流量。

点击一个你想使用的服务器,然后界面会回到主界面。

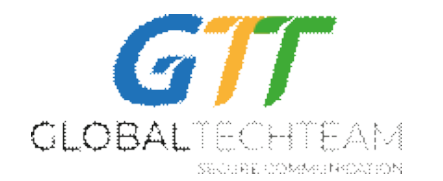

8. 点击"连接"("Connect")按钮去启动连接你选中的 VPN 服务器。如果你连接的是一个 OpenVPN(虚拟专用通道)或者 Socks 的服务器,一个登陆窗口会弹出,上面会显示关于进 程的细节。不喜欢可以随时关闭该窗口,这不影响正常的连接。当服务器连接成功,主窗 口图片里的水管会变成绿色,表明当前网络流量都是通过 VPN 服务器了。

| ờ VPN Sync - 3.0.0.0  |                       | _                                     |           | ×  |                                                                                                    |                                                                                                    |                                                                                                    | с          |
|-----------------------|-----------------------|---------------------------------------|-----------|----|----------------------------------------------------------------------------------------------------|----------------------------------------------------------------------------------------------------|----------------------------------------------------------------------------------------------------|------------|
| System Tools Lar      | iguage                | Help                                  |           |    | E OpenVPN Connection Log                                                                                                    |                                                                                                    | - 🗆                                                                                                    | ×          |
| GTT<br>GLOBALTECHTEAM | Virtu<br>Net          | ial Private<br>work (VPN              | ,<br>V)   |    |                                                                                                    | Virtua.<br>Netwo                                                                                                    | l Private<br>ork (VPN)                                                                                                    |            |
|                       | Your<br>IP:<br>Countr | Location<br>176.33.117.9<br>y: Turkey | erver     |    | Thu Jan 24 12:09:32 2019 do_fcon<br>Thu Jan 24 12:09:34 2019 TEST R0<br>u/d=up<br>Thu Jan 24 12:09:34 2019 C:\WIND<br>136.243.230.186 MASK 255.255<br>Thu Jan 24 12:09:34 2019 env_bloc<br>\System32;C:\WINDOWS;C:\WIND<br>Thu Jan 24 12:09:34 2019 env_bloc<br>\System32;C:\WINDOWS;C:\WIND<br>Thu Jan 24 12:09:34 2019 env_bloc<br>\System32;C:\WINDOWS;C:\WIND<br>Thu Jan 24 12:09:34 2019 env_bloc<br>\System32;C:\WINDOWS;C:\WIND<br>Thu Jan 24 12:09:34 2019 env_bloc<br>\System32;C:\WINDOWS;C:\WIND<br>Thu Jan 24 12:09:34 2019 env_bloc<br>\System32;C:\WINDOWS;C:\WIND<br>Thu Jan 24 12:09:34 2019 WARNIN<br>passwords in memory use the auth<br>Thu Jan 24 12:09:34 2019 UNARNIN | fig. tt->did_ifcor<br>OUTES: 1/1 su<br>OOWS\system3<br>i5.255 192.168.<br>sk: add PATH=<br>OOWS\System3<br>OOWS\system3<br>OOWS\system3<br>OOWS\system3<br>sk: add PATH=<br>OOWS\System3<br>vG: this configu<br>inocache optiol<br>ion Sequence C | nfig_ipv6_setup=0<br>cceeded len=0 ret=1 a:<br>22vroute.exe ADD<br>.88.1<br>C:WINDOWS<br>22Wbem<br>22vroute.exe ADD 0.0.0<br>C:WINDOWS<br>32Wbem<br>22vroute.exe ADD<br>C:WINDOWS<br>32Wbem<br>ration may cache<br>n to prevent this<br>Completed | €0 ^<br>.0 |
|                       | Hetz                  | ner2.Germany                          | 243,230,1 | 86 | H Website:                                                                                                    |                                                                                                    |                                                                                                    |            |
|                       |                       | Country: Gen                          | many      |    | Copy To Clipboa                                                                                                    | ard                                                                                                    | Close                                                                                                    |            |
| () OpenVPN            |                       | Disconne                              | ect       |    | Carl Carlos                                                                                                    | an Cr                                                                                                    |                                                                                                    |            |
| Conne                 | ected                 | Securely -                            |           |    |                                                                                                    |                                                                                                    |                                                                                                    |            |

9. 如果你想停止 VPN 服务器,点击"断开连接"("Disconnect")按钮。过一会儿,你的电脑会断开连接,主界面中的水管又变成红色,这意味着连接不再是安全的了。

## 设置菜单

VPN Sync3 可以更改程序的默认设置。你可以通过点击 "系统" ("System")之后再点击 "设置" ("Settings")访问程序的设置功能;下图是设置的界面:

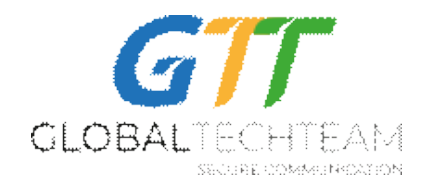

| Settings                                                              |                                       | $\times$ |  |  |
|-----------------------------------------------------------------------|---------------------------------------|----------|--|--|
| <ul> <li>Show Animations</li> <li>Play Sound Notifications</li> </ul> | Close the Log window after connection |          |  |  |
| Connect Sound 0 v<br>Disconnect Sound 0 v<br>Disconnect Sound 0 v     | Show Error Window                     |          |  |  |
|                                                                       | Onen VRN Keyn Falder                  |          |  |  |

- A. Show Animations (显示动画):这个决定了是否在主界面里显示动画。运行动画确实会占 用内存并且消耗你的笔记本处理器的循环。点一下划着勾的方框即可取消动画。
- B. Play Sound Notifications (声音提醒): VPN Sync3 会在连接或者断开 VPN 的时候有声音提醒。点击这个把勾取消会停止声音提醒。与此同时,也有一些其它的声音可以设置为连接/断开的提示。点击下拉按钮去查看可使用的声音提示,点击右边的播放键可以试听。
- C. Close the Log window after connection (在连接成功的时候关闭登陆窗口):当你的电脑 与 VPN 服务器成功连接的时候,这个会自动关闭登录窗口。
- D. Connect on Startup (启动时自动连接):这个功能会让你打开程序的时候自动连接到上一次你所使用的 VPN 服务器。
- E. Show Error Window (错误显示窗口):这个窗口用来显示程序所产生的任何错误。如果 你的 VPN\_Sync 出了问题, helpdesk (帮助台)会让你启用这个功能来显示所记录的错 误。
- F. Open VPN Keys Folder (打开 VPN 密钥文件夹):这个按钮将打开你的个人设置文件 夹,里面存有你的 OpenVPN 和 SS 的密钥。为了安全起见,除非 helpdesk (帮助台)指 示你打开,不要去动这个文件夹。
- G. Remove All VPN Keys(移除所有的 VPN 密钥):在我们需要重新设置 VPN 密钥的情况下,我们会让你删除系统中所有旧的 VPN 密钥("Remove All VPN Keys")并把新的 VPN 密钥发给你。点击这个会删除所有密钥和 VPN 连接,所以未经过允许请不要使用这个功能。

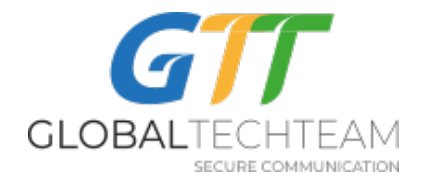

## 常见问题解答/故障排除

<u>我怎么才能知道我的 VPN 有没有连接成功?</u> – 如果你的水管变成绿色,而且还有连接的声音,就 表示你已安全连接到了 VPN 的服务器。你还可以登陆以下网站去查询你是否连接成功 <u>https://globaltech.team/vpncheck.php</u>

<u>我连接的是阿姆斯特丹的 VPN 但显示的是德国的国旗(或者类似情况)。</u> – 通过 IP 地址解读出的 国家并不一定是准确的。例如这个阿姆斯特丹的服务器,是我们租用了总部在德国的网络供应商 的空间,而供应商没有更新他们的 IP 地址去显示该服务器实际是在阿姆斯特丹,但不管是哪国国 旗,这个服务器实际上是在阿姆斯特丹。

<u>为什么当我打开这个程序的时候我的 Windows 用户账户控制的窗口总是弹出?</u>-因为我们在你的 电脑中用的是一个低的设备级别,我们需要你的管理员权限。当一个程序想要用管理员权限来运 行的时候,Windows 会给出提示。你可以通过在控制面板中降低安全强度去停止它弹出,但是我 们强烈建议你不要这么做,这样会使恶意软件和病毒入侵到你的电脑中,给你的系统带来更大风 险。

<u>我可不可以让 VPN Sync3 在我启动电脑的时候自动启动?</u> – 不可以。并不是因为我们,而是微软的问题。这个程序必须作为管理员才可以运行。Windows 不会在开机后运行这种需要更高权限的程序。

登陆窗口显示需要等待 TAP 设备开启,而我却从没连接上。-由于某种原因,TAP 适配器没有被 正确安装。这个可以这样解决:点击"菜单"("menu")选择"工具"("Tools")然后单击"删除 TAP 设备"("Remove TAP device"),它会去删除你的系统中所有旧的 TAP 设备,之后点击"安装 TAP 设备"("Install TAP device")去启动重新安装适配器。安装完成后请尝试重新连接。

<u>我住在中国或者伊朗,我连接不上我的 VPN。</u> – 这些国家通过一个称为深度数据包检测的系统积极寻找有 OpenVPN(虚拟专用通道)的连接,将来会更甚。当他们检测到有 OpenVPN(虚拟专用通道)通过他们的系统时,最终会屏蔽这些服务器。如果 OpenVPN(虚拟专用通道)服务器不能 正常运行,可以转换使用 Socks 服务器。

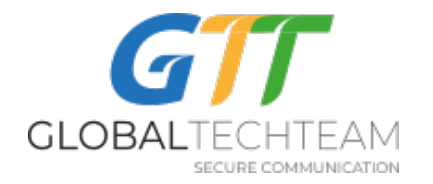

VPN 开始连接上了,但还是有一些问题。-我们会帮你诊断你的问题。把你的日志文件发给我们 看看,这会对我们有很大帮助。在"帮助"("Help")里面,有一项是"获取电脑信息"("Get Computer Info"),点击"复制到剪切板"("Copy to Clipboard")按钮,这会把日志文件复制到 你的剪切板上。把它粘贴到邮件中,然后描述一下你的问题,发给我们。

<u>我还需要一些帮助。</u>-请联系我们: <u>helpdesk@gtt.tools</u>或者在 Skype 上面找我们: <u>helpdesk@gtt.tools</u>